## GESTION DES DONNÉES DU PROFESSIONNEL : MODIFIER LA FICHE D'UN PROFESSIONNEL

Portail de santé PACA

Retrouver l'ensemble des informations sur le wiki du Portail de santé PACA - https://tutos.iess.fr/

### ACCÉDER À LA FICHE D'UN PROFESSIONNEL RÉFÉRENCÉ SUR L'ÉTABLISSEMENT

| ROR &                                                                                                    | Communicatio                   |
|----------------------------------------------------------------------------------------------------|--------------------------------|
| Indispensables                                                                                                    | Collaboratif                   |
| ROR (Répertoire Opéri<br>Ressources)<br>Recherche ROR<br>Mon établissement<br>Mes pôles<br>Mes unités<br>Mes professionnels<br>Glossaire<br>Validation - Gérer mes<br>validation - Gérer mes<br>validation - Gérer mes<br>d'inscription | données<br>données<br>demandes |

Le référent établissement dispose du droit de modifier les fiches des professionnels décrits sur son établissement.

Pour accéder à la liste des professionnels d'un établissement, sélectionner le menu "**ROR & Indispensables**", puis dans le sous menu "**ROR**" (Répertoire Opérationnel des Ressources), cliquer sur "**Mes professionnels**".

Les professionnels sont visibles dans la "LISTE DES PROFESSIONNELS".

Pour accéder à la fiche du professionnel à modifier, utiliser la **"LISTE DES FILTRES".** Saisir le nom et le prénom du professionnel et cliquer sur le bouton **"Filtrer"** disponible en bas de la **"LISTE DES FILTRES".** 

|                                | Pour faire ap<br>supprimer un<br>professionnels | Référent de plusieurs<br>paraître les professionnels ra<br>ou plusieurs établissements<br>s rattachés à l'établissement d<br>visibles dans la "Liste d | établissements ?<br>ttachés à un seul des<br>en cliquant sur la cro<br>conservé dans la liste<br>es professionnels". | tiste DES FILTRES ▼<br>tablissements,<br>ix. Ainsi seuls les<br>e des filtres seront MON ETABLISSEMENT 1<br>MON ETABLISSEMENT 2<br>A                                    |
|--------------------------------|-------------------------------------------------|----------------------------------------------------------------------------------------------------|----------------------------------------------------------------------------------------------------|----------------------------------------------------------------------------------------------------|
| lî Nom li Prénon<br>NOM PRENOM | LIST<br>11 Fonctions<br>• Médecin               | TE DES PROFESSIONNELS    O                                                                                                    | Actions -<br>Actions -<br>Consulter<br>Modifier                                                                      | Le professionnel est visible dans la "LISTE DES PROFESSIONNELS".<br>Cliquer sur le bouton "Actions", puis cliquer sur "Modifier", depuis la "LISTE DES PROFESSIONNELS". |
| II Nom II Prénon<br>NOM PRENOM | LIST<br>11Fonctions<br>• Médecin                | CUU<br>TE DES PROFESSIONNELS<br>© O Itetablissements<br>· MON ETABLISSEMENT                                                                            | Actions ><br>Actions >                                                                                               | Le professionnel est visible dans la "LISTE DES<br>PROFESSIONNELS".                                                                                                    |
|                                | PROFESSIONNEL :NO                               | DM PRÉNOM                                                                                                    | Modifier                                                                                                    | Cliquer sur le bouton "Actions", puis cliquer sur "Consulter".<br>Cliquer sur l'icône crayon depuis la fiche du professionnel.                                          |
|                                |                                                 |                                                                                                    |                                                                                                    |                                                                                                    |

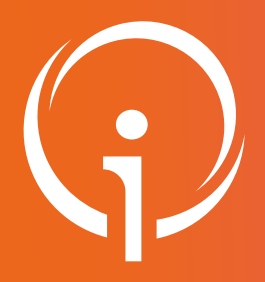

# GESTION DES DONNÉES DU PROFESSIONNEL : MODIFIER LA FICHE D'UN PROFESSIONNEL

Portail de santé PACA

Retrouver l'ensemble des informations sur le wiki du Portail de santé PACA - https://tutos.iess.fr/

### FOCUS SUR LES ACTIONS POSSIBLES SUR LA FICHE D'UN PROFESSIONNEL

|                                                                                                    | PROFESSIONNEL : PRENOM NOM                                                                                                    | ê / 🗊 🗷 13 🗷 â 🗏                                                                                                    |
|----------------------------------------------------------------------------------------------------|----------------------------------------------------------------------------------------------------|----------------------------------------------------------------------------------------------------|
|                                                                                                    | IDENTITÉ                                                                                                    |                                                                                                    |
| CCOMPÉTENCES<br>Profession : Médecin<br>Profession : Médecin<br>Profession : Médecine intensive<br>réanimation (SM)<br>Pronctions :<br>Médecine<br>Médecin<br>Médecin<br>Compétences particulières :<br>Aucune donnée<br>Compétences exclusives :<br>Aucune donnée<br>Compétences particulières :<br>Aucune donnée<br>Compétences particulières :<br>Aucune donnée<br>Compétences particulières :<br>Aucune donnée<br>Capacités / Savoir faire : Aucune<br>donnée<br>DisC non qualifiant : Aucune<br>donnée<br>DisC non qualifiant : Aucune<br>donnée<br>Catégories : Aucune donnée<br>Catégories : Aucune donnée<br>Catégories : Aucune donnée<br>Catégories : Aucune donnée<br>Catégories : Aucune donnée<br>Catégories : Aucune donnée<br>Complémenta : | IDENTITE  Nom : NOM Nom de naissance : Civilité : Sexe : Dhoto de profil : Date de naissance : INFORMATIONS COMPLÉMENTAIRES Création : 21 août 2012 à 22:52:27 Mis à jour : 14 mai 2024 à 09:55:56 Archivé : Non Compte utilisateur activé : Oui E-mail de notification : Identifiant : nprénom Demande d'inscription : Non ADELI : Identifiant National CPS : ETABLISSEMENTS ASSOCIÉS IMON ETABLISSEMENT Unités : Unités : Micecin Fonctions : Médecin Equivalent temps plein : 0 Adresse e-mail dans l'établissement : prenom.nom@ch- monetablissement.fr ✓ Bureau : +33 4 00 00 00 01 Standard : +33 4 00 00 00 01 Messagerie MS Santé : Messagerie MS Santé : Maceneric & Maceneric : Maceneric & Messagerie MS Santé : Maceneric & Maceneric : Maceneric & Maceneric : M | <section-header><section-header><section-header><section-header><section-header><section-header><section-header><text></text></section-header></section-header></section-header></section-header></section-header></section-header></section-header> |
| <ul> <li>Permet d'imprimer la fich</li> <li>Permet de modifier les do</li> <li>Permet d'archiver la fiche</li> <li>Permet d'envoyer un ema</li> <li>Permet d'envoyer un ema</li> <li>Permet de modifier l'adre</li> <li>Permet d'affecter un ou p</li> <li>Permet de revenir à la list</li> </ul>                                                                                                    | ne du professionnel.<br><u>onnées de la fiche du professionnel.</u><br><u>e du professionnel</u> (Attention dans certains cas unio<br>nil de bienvenue au professionnel.<br>nil de réinitialisation du mot de passe au professionnel.<br><u>esse de secours/de connexion du professionnel.</u><br><u>olusieurs établissement à un professionnel.</u><br>re des professionnels de l'établissement.                                                                                                    | quement).<br>nel.                                                                                                    |

## GESTION DES DONNÉES DU PROFESSIONNEL : MODIFIER LA FICHE D'UN PROFESSIONNEL

Portail de santé PACA

#### Retrouver l'ensemble des informations sur le wiki du Portail de santé PACA - https://tutos.iess.fr/

### **MODIFIER LES DONNÉES DE LA FICHE DU PROFESSIONNEL**

Pour des raisons de sécurité des données, dévoyer une fiche professionnel existante en modifiant les nom/prénom adresse mail au profit d'un autre professionnel, n'est pas autorisé.

#### 1. Compte utilisateur activé :

- Non : Empêche la connexion avec cette fiche professionnel (risque d'usurpation, en attente de mise à jour suite à un départ de la structure...).
- Oui: Autorise la connexion au Portail de Santé, et l'accès à ses applications et outils.

#### 2. Identifiant :

Pour des raisons de sécurité, ce champ est non modifiable. En cas d'incohérence sur ce champ contacter le Centre de Services.

#### 3. Profession / Spécialités :

La profession et la spécialité permettent d'obtenir divers accès à certains outils. Ces données doivent être modifiées avec la plus grande vigilance.

#### 4. Fonction dans l'établissement :

La fonction permet d'obtenir divers accès à certains outils.

Cette donnée doit être modifiée avec la plus grande vigilance.

#### 5. Mettre à jour :

Après avoir modifié les éléments de la fiche du professionnel, en respectant les règles de sécurité et les points de vigilance évoqués ci-dessus, cliquer sur le bouton "Mettre à jour".

| PROFESSIONN                          | EL :NOM PRÉNOM 🛛 🖷 🖉 🏛 👒                                                  | tī 🗷 🏦 🗏 |
|--------------------------------------|---------------------------------------------------------------------------|----------|
|                                      |                                                                           |          |
| IFIER PROFESSIONN                    | EL : PRENOM NOM                                                           |          |
| NTITÉ                                |                                                                           |          |
| ±*                                   | NOM                                                                       |          |
| de naissance :                       |                                                                           |          |
| iom : *                              | Prénom                                                                    |          |
| ité : *                              | Aucune donnée                                                             |          |
|                                      |                                                                           |          |
| a .                                  | Choisissez une option                                                     |          |
| de naissance :                       |                                                                           |          |
| o de proni :                         | Choisir un fichier Aucun fichier choisi (Taille max. d'un fichier : 10Mo) |          |
| FORMATIONS COMPLÉME                  | NTAIRES                                                                   |          |
| npte utilisateur activé : *          | oui *- 1                                                                  |          |
| ntifiant National CPS :              |                                                                           |          |
| all de notification :                |                                                                           |          |
| ntifiant : *                         | nprenom 2                                                                 |          |
| ELI :                                |                                                                           |          |
| 'S :                                 | 1000000000                                                                |          |
|                                      |                                                                           |          |
| OMPÉTENCES                           |                                                                           |          |
| fession :                            | Médecin × - 3                                                             |          |
| cialités :                           | Anesthesie-réanimation (SM)     X     Médecine intensive-réanimation (SM) |          |
| npléments :                          |                                                                           |          |
|                                      |                                                                           |          |
|                                      |                                                                           |          |
| TABLISSEMENTS ASSOCI                 | S                                                                         |          |
| blissements : *                      |                                                                           |          |
| tablissement : *                     | MON ETABLISSEMENT *                                                       |          |
| Inités : *                           | Chirurgie Générale     Chirurgie Ambulatoire                              |          |
| onctions :                           | × Médecin × 4                                                             |          |
| quivalent temps plein :              |                                                                           |          |
| dresse e-mail dans l'établissement : | prenom.nom@ch-monetablissement.fr                                         |          |
|                                      |                                                                           |          |
| lessagerie MS Santé :                |                                                                           |          |
| lessagerie Apicrypt                  |                                                                           |          |
| er cet établissement                 |                                                                           |          |
| er un établissement                  |                                                                           |          |
| mpétences particulières :            | Choisissez une option                                                     |          |

5

## GESTION DES DONNÉES DU PROFESSIONNEL : MODIFIER LA FICHE D'UN PROFESSIONNEL

Portail de santé PACA

Retrouver l'ensemble des informations sur le wiki du Portail de santé PACA - https://tutos.iess.fr/

### **METTRE À JOUR LES RÔLES DU PROFESSIONNEL**

Cliquer sur le Menu "ROR & Indispensables", puis sur le sous menu "Mes professionnels".

| LISTE DES PROFESSIONNELS Il Nom Il Prenctions                                                                                                    | Cliquer sur le bouton " <b>Actions</b> ", puis sur " <b>Consulter</b> ", pour un professionnel choisi.                                                                                                    |
|----------------------------------------------------------------------------------------------------|----------------------------------------------------------------------------------------------------|
| <ul> <li>RÔLES</li> <li>MON ETABLISSEMENT         <ul> <li>Saisie des lits disponibles établissement *</li> <li>Saisie des lits disponibles établissement *</li> <li>TRANSVERSAL ET APPLICATIF             <ul></ul></li></ul></li></ul>                                                                                                    | Se rendre en bas de la fiche du professionnel, dans la partie " <b>Rôles</b> ".<br>Procéder à la vérification des rôles existants pour ce professionnel.<br>Pour ajouter des rôles à un professionnel cliquer sur le bouton " <b>Ajouter</b><br><b>des rôles</b> ".                                                                             |
| Choix du Rôle à ajouter                                                                                                    | La fenêtre " <b>Choix du Rôle à ajouter</b> " apparaît.<br>Dans un premier temps, sélectionner le rôle qui doit être attribué au<br>professionnel.                                                                                                    |
| Choix du Rôle à ajouter          Directeur       *       *       *       *       *       *       *       *       *       *       *       *       *       *       *       *       *       *       *       *       *       *       *       *       *       *       *       *       *       *       *       *       *       *       *       *       *       *       *       *       *       *       *       *       *       *       *       *       *       *       *       *       *       *       *       *       *       *       *       *       *       *       *       *       *       *       *       *       *       *       *       *       *       *       *       *       *       *       *       *       *       *       *       *       *       *       *       *       *       *       *       *       *       *       *       *       *       *       *       *       *       *       *       *       *       *       *       *       *       *       *       *       *       *       *       * | Une fois le rôle sélectionné, une fenêtre apparaît à droite. Le champ indique<br>le nom du ou des établissements et/ou les unités du professionnel. Si le<br>professionnel ne doit pas disposer du rôle sur toutes les entités (établissement/<br>unités), les supprimer en cliquant sur la croix.<br>Cliquer sur le bouton " <b>Valider</b> ". |
| <ul> <li>RÔLES</li> <li>MON ETABLISSEMENT         <ul> <li>Saisie des lits disponibles établissement @</li> <li>Directeur @</li> </ul> </li> </ul>                                                                                                    | Vérifier que le rôle s'affiche sur la fiche du professionnel.<br>Ces étapes doivent être renouvelées pour chaque nouveau rôle.                                                                                                    |
| <ul> <li>TRANSVERSAL ET APPLICATIF         <ul> <li>Utilisateur</li> <li>Visiteur</li> </ul> </li> <li>MON ETABLISSEMENT - Psychiatrie Générale         <ul> <li>Référent UO</li> </ul> </li> <li>Voir Rôles cachés Ajouter des Rôles</li> </ul>                                                                                                    | Pour retirer un rôle sur la fiche d'un professionnel, cliquer sur<br>l'icône , du rôle.<br>En l'absence de l'icône , contacter le Centre de Services.                                                                                                    |
|                                                                                                    | Pour certains outils les habilitations doivent être ajoutées par le référent de l'application désigné par<br>l'établissement (Ex : ViaTrajectoire)                                                                                                    |

## GESTION DES DONNÉES DU PROFESSIONNEL : MODIFIER LA FICHE D'UN PROFESSIONNEL

Portail de santé PACA

#### Retrouver l'ensemble des informations sur le wiki du Portail de santé PACA - https://tutos.iess.fr/

### **MODIFIER L'EMAIL DE SECOURS / CONNEXION DU PROFESSIONNEL**

Le professionnel peut s'adresser au référent établissement ROR pour procéder à la modification de son adresse de secours (cette adresse mail permet au professionnel de se connecter sur le Portail de Santé PACA).

| COMPÉTENCES<br>- Profession : Médecin<br>- Spécialités :<br>- Anasthesie-réanimation (SM)<br>- Médecine intensive-<br>réanimation (SM)<br>- Fonctions :<br>- Médecin<br>- Compétences particulières :<br>Aucune donnée<br>- Compétences : Aucune donnée<br>- Compétences : Aucune donnée<br>- Compétences exclusives :<br>Aucune donnée<br>- Orientations particulières : | <ul> <li>PROFESSIONNEL :NOM PRÉNOM</li> <li>DENTITÉ         <ul> <li>Nom :NOM</li> <li>Nom de naissance :</li> <li>Prénom : Prénom</li> <li>Civilité :</li> <li>Sexe : Femme</li> <li>Photo de profil :</li> <li>Date de naissance :</li> </ul> </li> <li>INFORMATIONS COMPLÉMENTAIRES         <ul> <li>Création : 21 août 2012 à 22:52:27</li> <li>Mis à jour : 12 juin 2021 à 10:06:50</li> <li>Archivé : Non</li> <li>Compte utilisateur activé : Oull</li> <li>E-mail de notification :</li> <li>Identifiant :nprénom</li> <li>Demande d'inscription : Non</li> <li>ADEL!</li> <li>RPPS : 1000000000</li> </ul> </li> </ul> | 1       ■ ■ ■ ■ ■ ■ ■ ■         CONTACT       ●         • OUTABLISSENT       ●         • OUTABLISSENT       ● | <ol> <li>Pour modifier l'adresse<br/>mail de secours / connexion<br/>du professionnel, cliquer sur<br/>l'icône ∞.</li> <li>La fenêtre "Nouvel email de<br/>secours" s'affiche. Renseigner<br/>la nouvelle donnée.</li> <li>Cliquer sur le bouton<br/>"Valider".</li> </ol> |
|----------------------------------------------------------------------------------------------------|----------------------------------------------------------------------------------------------------|----------------------------------------------------------------------------------------------------|----------------------------------------------------------------------------------------------------|
| Aucune donnée                                                                                                    | Identifiant National CPS :                                                                                                    |                                                                                                    |                                                                                                    |
| Nouvel email de secours                                                                                                    |                                                                                                    | 2                                                                                                    |                                                                                                    |
| • E-mail de secours : •                                                                                                    |                                                                                                    |                                                                                                    |                                                                                                    |
|                                                                                                    |                                                                                                    | 3 Valider Fermer                                                                                                    |                                                                                                    |
|                                                                                                    |                                                                                                    |                                                                                                    |                                                                                                    |
|                                                                                                    |                                                                                                    |                                                                                                    |                                                                                                    |
| <b>▲</b> Erre                                                                                                    | eur!                                                                                                    | Après avoir cliqué sur le bouton "Valider"<br>"Cotte adresse mail est délà utilisée" pou                                                                                                    | ', le message d'erreur<br>ti annaraître en haut à                                                                                                    |
| Cette a                                                                                                    | dresse e-mail est déjà utilisée                                                                                                    | droite de la fiche du profess                                                                                                    | sionnel.                                                                                                    |
|                                                                                                    |                                                                                                    | Dans ce cas, contacter le centre                                                                                                    |                                                                                                    |
|                                                                                                    |                                                                                                    |                                                                                                    |                                                                                                    |